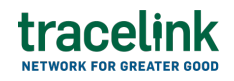

TRACELINK UNIVERSITY

Home Resources TraceLink University

Switch companies or environments

The Opus Ensemble user experience allows you to switch between companies or environments that you have access to with the same user account (identified by an email) without logging into a separate URL.

## Switch companies

- 1. Expand the TraceLink Account menu in the header.
- Select the desired company. If you have access to multiple environments within the company, each environment appears on a separate line in the menu. The environment indicator indicates the environment type:
  - 🕑 Production
  - 🛛 🐠 Validation

Opus Ensemble relaunches the tabs that were open during your most recent session.

## Switch environments

- 1. Expand the TraceLink Account menu in the header.
- 2. Select the desired environment from the drop-down. The environment indicator indicates the environment type:
  - Production

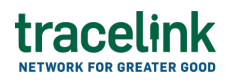

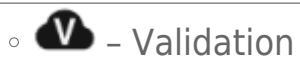

Opus Ensemble relaunches the tabs that were open during your most recent session.